# Alienware 510H 7.1 ステレオ ゲーミン グ ヘッドセット ユーザー ガイド

ヘッドセットのモデル: AW510H 規制モデル: HS2001/UD2001

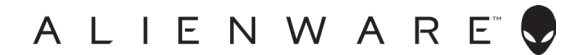

## 注、注意および警告

👔 注: 注は、コンピューターを活用するための重要な情報を示します。

△ 注意:注意は、遵守しなかった場合、ハードウェアに対する損傷またはデータの 喪失の可能性があることを示します。

↑ 警告:警告は、財産的な損害、怪我、死亡の可能性があることを示します。

本書の著作権については、2021 年以降 Dell 社およびその子会社がすべての権利を保持しま

す。Dell、EMC および他の商標は、Dell 社およびその子会社の商標です。他の商標は、それぞれの所有者の商標です。

2021年10月 改訂版 A01

# 目次

| ボックスの内容                                                                                                    | .5                                           |
|----------------------------------------------------------------------------------------------------|----------------------------------------------|
| 機能                                                                                                    | .6                                           |
| ヘッドセット                                                                                                    | 6                                            |
| オーディオ ケーブル・・・・・・・・・・・・・・・・・・・・・・・・・・・・・・・・・・・・                                                                                                    | 6                                            |
| DAC 付き USB                                                                                                    | 7                                            |
| ヘッドセットの設定                                                                                                    | .8                                           |
| DAC 付き USB ケーブルを使用して、コンピューターに<br>ヘッドセットを接続する                                                                                                    | 8                                            |
| オーディオ ケーブルと Y ケーブルを使用して、<br>コンピューターにヘッドセットを接続する                                                                                                    | 8                                            |
| モバイル デバイスにヘッドセットを接続する                                                                                                    | 9                                            |
| ヘッドセットを構成する・・・・・・・・・・・・・・・・・・・・・・・・・・・・・・・・・・・・                                                                                                    | 9                                            |
|                                                                                                    |                                              |
| Alienware コマンド センター                                                                                                    | 12                                           |
| Alienware コマンド センター<br>Alienware コマンド センサー (AWCC) を<br>インストールする.                                                                                                    | 12<br>12                                     |
| Alienware コマンド センター                                                                                                    | 12<br>12<br>14                               |
| Alienware コマンド センター<br>Alienware コマンド センサー (AWCC)を<br>インストールする.<br>ヘッドセットを使用する.<br>ヘッドセットを調整する.                                                                                       | 12<br>12<br>14                               |
| Alienware コマンド センター         Alienware コマンド センサー (AWCC) を         インストールする.         ヘッドセットを使用する         ヘッドセットを調整する         音量を調整する                                                    | 12<br>12<br>14<br>14                         |
| Alienware コマンド センター         Alienware コマンド センサー (AWCC) を         インストールする.         ヘッドセットを使用する         ヘッドセットを調整する         音量を調整する         マイクを消音/消音解除する                              | 12<br>14<br>14<br>15                         |
| Alienware コマンド センター<br>Alienware コマンド センサー (AWCC)を<br>インストールする.<br>ヘッドセットを使用する.<br>ヘッドセットを調整する.<br>音量を調整する.<br>マイクを消音/消音解除する.<br>イヤーパッドを交換する.                                         | 12<br>12<br>14<br>15<br>15                   |
| Alienware コマンド センター<br>Alienware コマンド センサー (AWCC)を<br>インストールする.<br>ヘッドセットを使用する.<br>ヘッドセットを調整する.<br>音量を調整する.<br>マイクを消音/消音解除する.<br>イヤーパッドを交換する.                                         | 12<br>12<br>14<br>15<br>15<br>15             |
| Alienware コマンド センサー (AWCC)を         インストールする.         ヘッドセットを使用する         ヘッドセットを調整する         音量を調整する         マイクを消音/消音解除する         イヤーパッドを交換する.         仕様         一般                | 12<br>14<br>14<br>15<br>15<br>15<br>17       |
| Alienware コマンド センサー (AWCC)を         インストールする.         ヘッドセットを使用する         ヘッドセットをi調整する         音量を調整する         マイクを消音/消音解除する         イヤーパッドを交換する.         仕様         一般         物理的特性 | 12<br>14<br>14<br>15<br>15<br>16<br>17<br>17 |

| トラブルシューティング        | .18 |
|--------------------|-----|
| 保証情報               | 20  |
| 限定保証および返品方針        | 20  |
| 米国のお客様の場合:         | 20  |
| 欧州、中東、アフリカのお客様の場合: | 20  |
| 米国以外のお客様の場合:       | 20  |

ボックスの内容

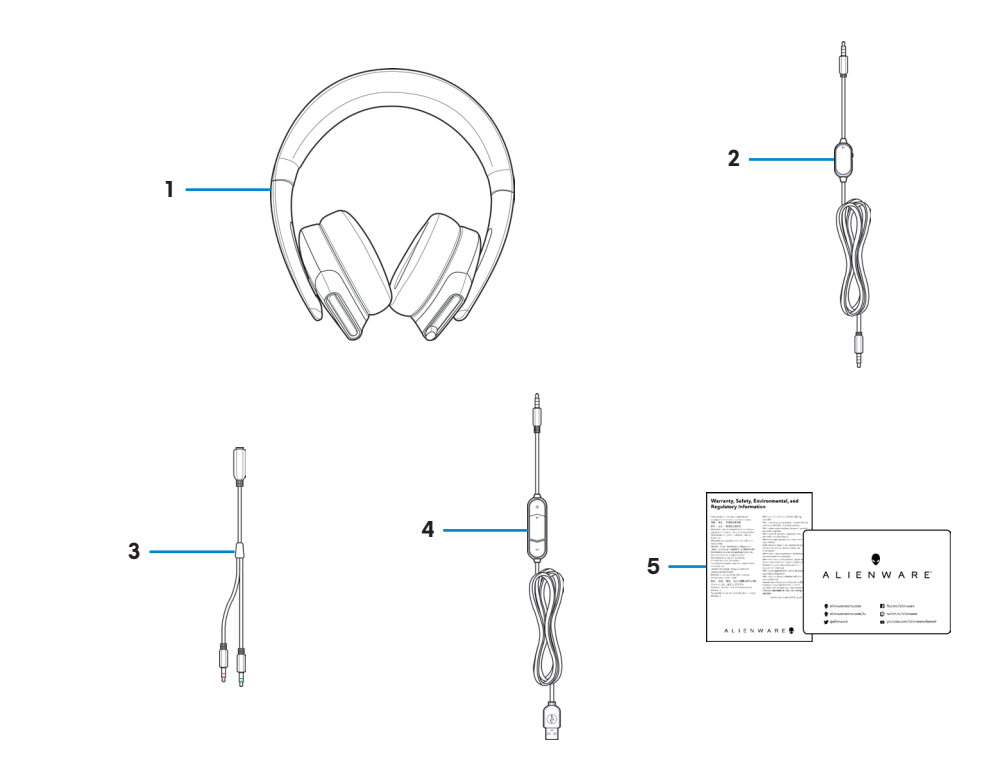

- 1
   Alienware 510H 7.1 ステレオ ゲーミング ヘッドセット
- 3 オーディオおよびマイク コネ クター付き Y ケーブル (0.15 m)
- 5 文書

- オーディオ ケーブル (マイク消音および音量制御機 能付き)
- 4 DAC (デジタル/アナログ コン バーター) 付き USB
- 👔 注: ヘッドセットに付属する文書は、地域により異なる場合があります。

機能

ヘッドセット

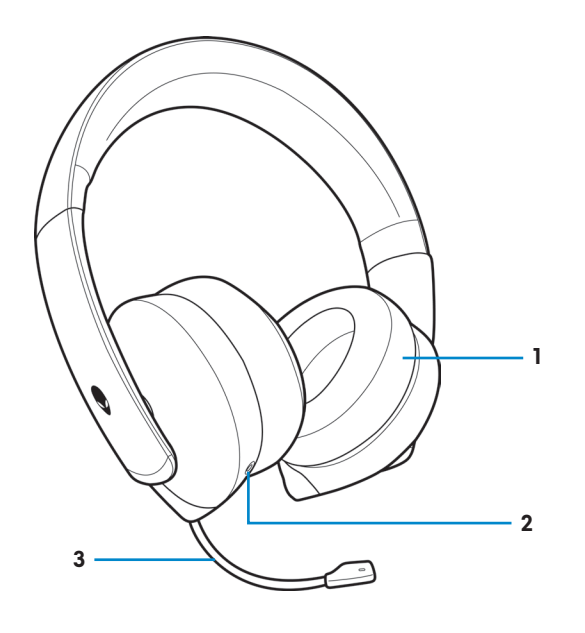

1 イヤーパッド

2 3.5 mm オーディオ ポート

3 格納式ブームマイク

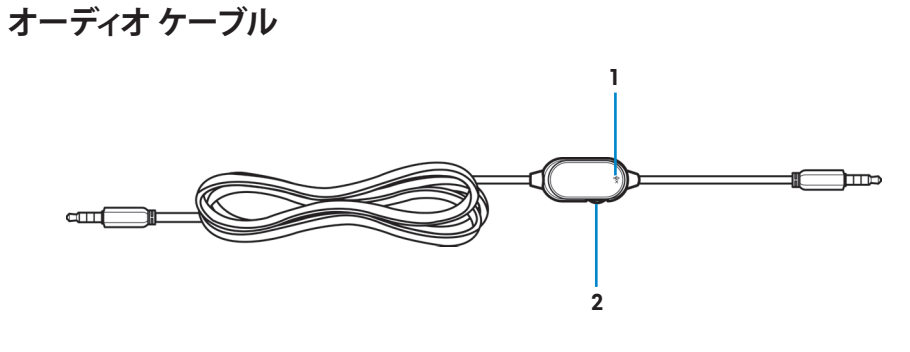

1 マイク消音スイッチ 2 音量制御ホイール

DAC 付き USB

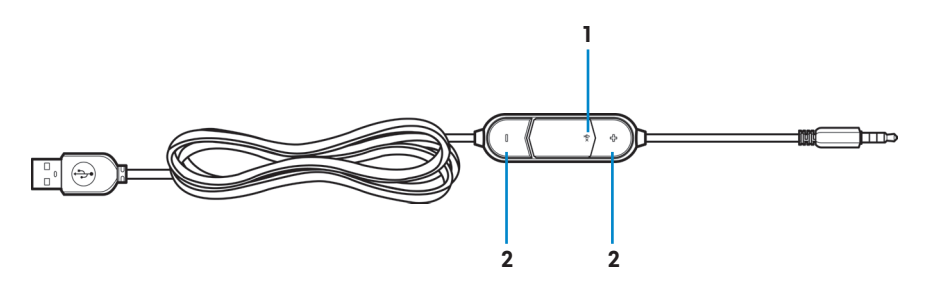

1 マイク消音スイッチ 2 音量 (+/-) ボタン

#### 機能 | 7

# ヘッドセットの設定

#### DAC 付き USB ケーブルを使用して、コンピューターにヘッドセットを 接続する

DAC 付き USB USB ケーブルの一方の端をヘッドセット上の 3.5 mm オーディオ ポートに接続し、もう一方の端をコンピューター上の USB ポートに接続してくだ さい。

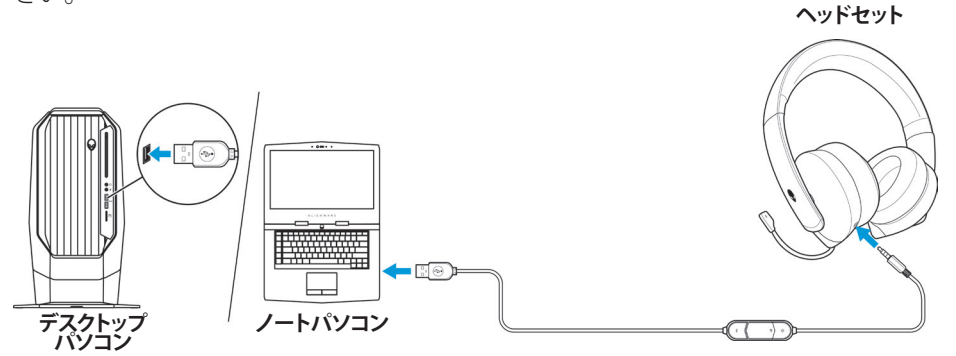

#### オーディオ ケーブルと Y ケーブルを使用して、コンピューターにヘッド セットを接続する

オーディオ ケーブルを使用して、コンピューターにヘッドセットを接続する場合 は、Y ケーブルにヘッドセットを取り付けてください。Y ケーブルには、3.5 mm プラ グが 2 つ装備されています。

- オーディオ ケーブルの一方の端をヘッドセット上の 3.5 mm オーディオ ポートに接続し、もう一度の端を Y ケーブル上のメス ジャックに接続してください。
- 2. コンピューター上のヘッドホン ポートに Y ケーブルの一方の端 (緑色でマ ーク付けされています) を接続してください。
- 3. コンピューター上のマイク ポートに Y ケーブルのもう一方の端 (赤色でマー ク付けされています) を接続してください。

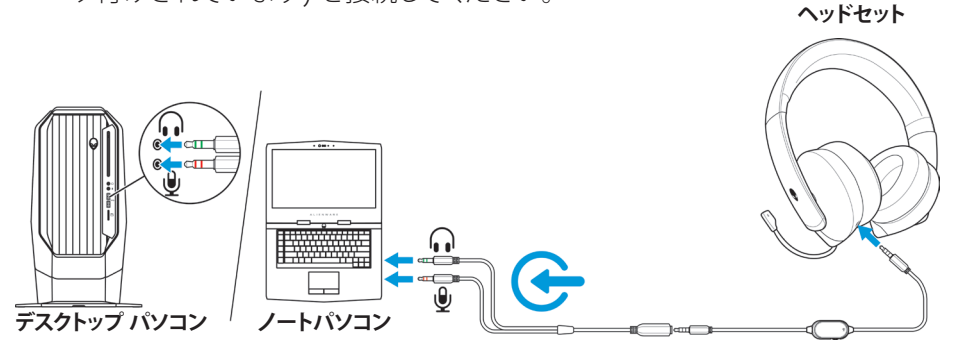

8 | ヘッドセットの設定

### モバイル デバイスにヘッドセットを接続する

オーディオ ケーブルの一方の端をヘッドセット上の 3.5 mm オーディオ ポートに 接続し、もう一度の端をモバイル デバイス上のヘッドセット ポートに接続してくだ さい。

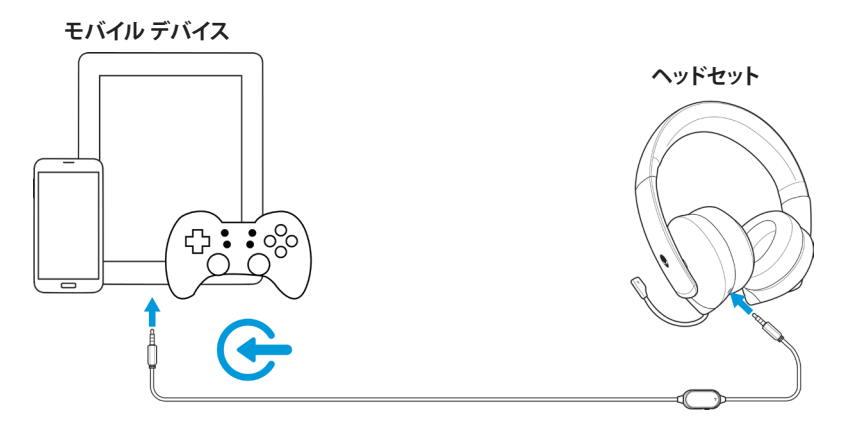

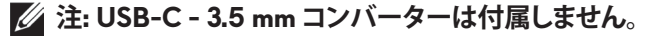

#### ヘッドセットを構成する

オーディオ ケーブルと Y ケーブルまたは DAC 付き USB ケーブルを使用して、 コンピューターにヘッドセットを接続してください。ヘッドセットが検出されると、 使用準備が整います。

ゲーミング用ヘッドセットを使用する場合、または、コンピューターから音楽を聴く 場合は、Windows オーディオ設定で、デフォルト再生デバイスおよびデフォルト録 音デバイスとして選択してください。

 Windows ツールバー上で、スピーカー アイコンを右クリックして、サウンドを 選択して、Windows オーディオ設定にアクセスしてください。サウンドダイア ログ ボックスが表示されます。

| Open Volume Mixer              |
|--------------------------------|
| Open Sound settings            |
| Spatial sound (Off)            |
| Sounds                         |
| Troubleshoot sound problems    |
| <u> 名 正 切り ENG 6/25/2019</u> 〜 |

2. 再生タブをクリックし、Alienware 510H をデフォルト デバイスとして設定してください。

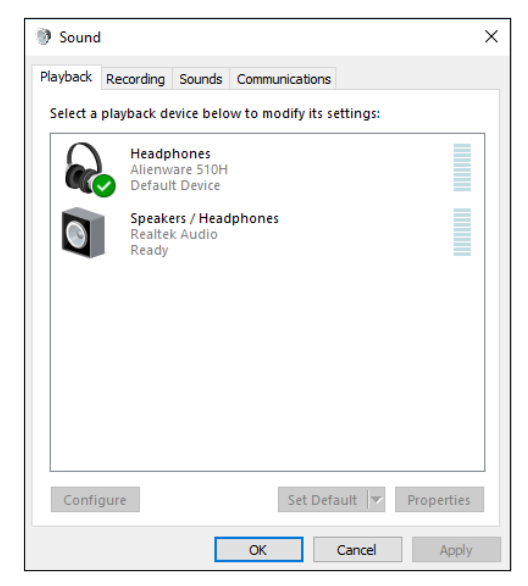

3. 録音タブをクリックし、Alienware 510H をデフォルト デバイスとして設定してください。

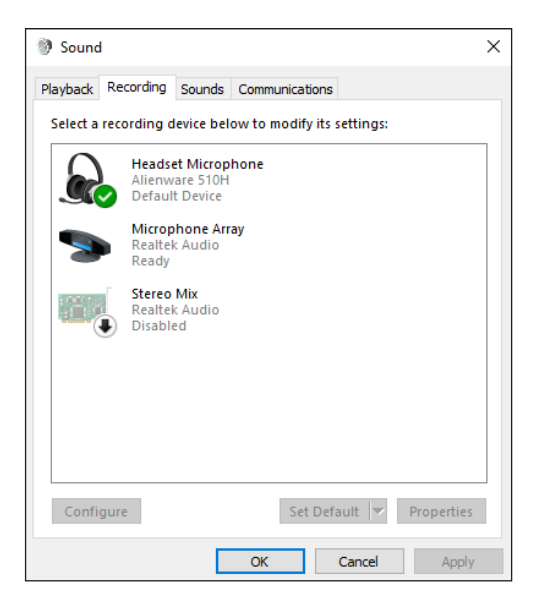

4. 通信タブをクリックして、何もしないを選択してください。適用をクリッして ください。

| Sound                                                                                                    | × |
|----------------------------------------------------------------------------------------------------|---|
| Playback Recording Sounds Communications                                                                                              |   |
| Windows can automatically adjust the volume of different<br>sounds when you are using your PC to place or receive<br>telephone calls. |   |
| When Windows detects communications activity:                                                                                         |   |
| O Mute all other sounds                                                                                                    |   |
| ○ Reduce the volume of other sounds by 80%                                                                                            |   |
| O Reduce the volume of other sounds by 50%                                                                                            |   |
| Do nothing                                                                                                    |   |
|                                                                                                    |   |
|                                                                                                    |   |
|                                                                                                    |   |
|                                                                                                    |   |
|                                                                                                    |   |
|                                                                                                    |   |
|                                                                                                    | _ |
| OK Cancel Appl                                                                                                    | у |

# Alienware コマンド センター

### Alienware コマンド センサー (AWCC) をインストールする

Alienware コマンド センター (AWCC) は、お使いの Windows コンピューターを 強化されたゲーミング環境に変換するシングル インターフェイスです。AWCC 機 能を使用するために、お使いのコンピューター上に Alienware ヘッドセット セン ター (AWHC) をインストールしている場合は、AWHC をアンインストールしてく ださい。

Alienware 510H 7.1 ゲーミング ヘッドセットで、機能を利用可能にするため に、Alienware コマンド センター (AWCC) をインストールしてください。

お使いのコンピューター上に AWCC にインストールする前に、コンピューターが インターネットに接続されていることを確認してください。お使いのコンピュータ ーに AWCC 5.0 以降がプレインストールされている場合は、AWCC で利用可能 な FX を通して、Alienware ゲーミング ヘッドセットを構成することができます。

お使いのコンピューターに AWCC 5.0 以降がプレインストールされていない場合は、Windows Update または Dell サポート Web サイト

(<u>www.dell.com/support</u>)を通して、AWCC をインストールしてください。AWCC には、Windows 10 バージョン 16299 以降が必要です。

#### Windows Update を通して AWCC をインストールする

- USB ポートを通して、お使いのコンピューターに DAC 付き Alienware USB ケーブルを接続してください。AWCC アプリケーションが自動的にダウンロ ード・インストールされます。AWCC のインストールには、最大 10 分かかる 場合があります。
- 2. プログラム フォルダーに移動して、AWCC のインストールが完了していることを確認してください。
- **3.** AWCC を起動してください。次の手順を実行して、追加ソフトウエア コンポ ーネントをダウンロードしてください。
  - 設定ウィンドウで、Windows Update をクリックし、次に、更新の確認をクリックして、Alienware ドライバーの更新が進行中であることを確認してクリックしてください。
  - お使いのコンピューター上でドライバーの更新が対応していない場合 は、Dell サポート Web サイトから AWCC をインストールしてください。

#### Dell サポート Web サイトから AWCC をインストールする

- 次のアプリケーションの最新バージョンを www.dell.com/support/drivers からダウンロードしてください。
  - Alienware コマンド センター
  - Alienware ゲーミング ヘッドセット ドライバー
- 2. 設定ファイルを保存したフォルダーに移動してください。
- 3. 設定ファイルをダブルクリックし、画面上の指示に従い、アプリケーションを インストールしてください。

# 注: Alienware コマンド センターを使用して、ヘッドセットの機能をカスタマイズすることができます。

# ヘッドセットを使用する

### ヘッドセットを調整する

イヤーパッドを調整し、頭に最適にフィットするようにしてください。格納式マイクを使用する場合は、口から約2 cm離して配置してください。

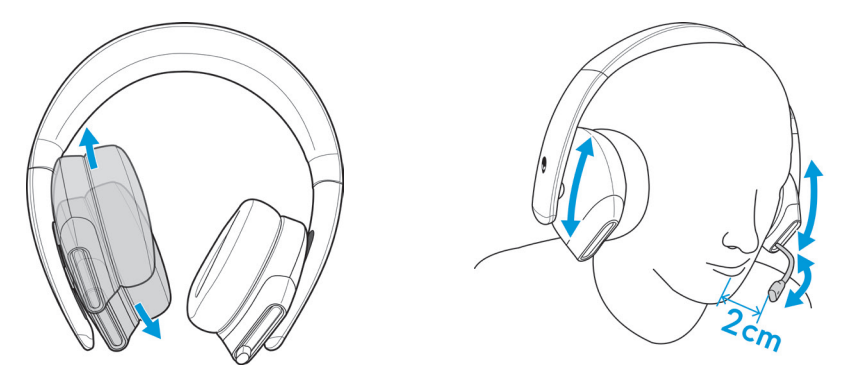

イヤーカップを回転させて、首の周りにヘッドセットを快適に着用することができます。また、容易に保管することができます。

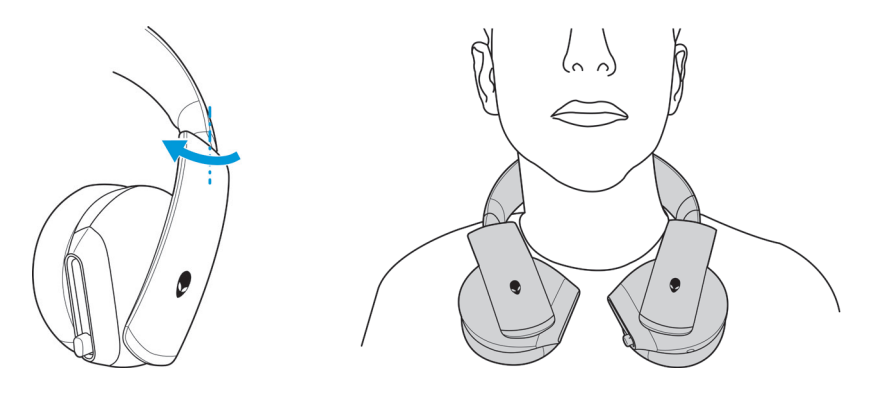

### 音量を調整する

オーディオ ケーブル上のホイールまたは DAC 付き USB ケーブル上の音量 (+/-) ボタンを使用して、スピーカーの音量を調整してください。

オーディオ ケーブルでは、音量を上げる場合は音量制御ホールを上にスクロール させ、音量を下げる場合は音量制御ホイールを下にスクロールさせてください。 DAC 付き USB ケーブルでは、音量を上げる場合は (+) ボタンを押し、音量を下 げる場合は (-) ボタンを押してください。

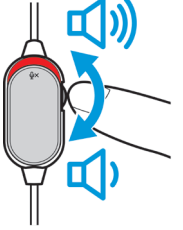

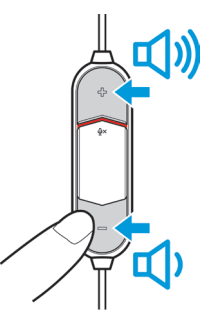

オーディオ ケーブル

DAC 付き USB

#### マイクを消音/消音解除する

オーディオ ケーブルまたは DAC 付き USB ケーブル上のマイク消音スイッチを 下にスライドさせて、マイクを消音してください。マイクを消音解除するには、マイ ク消音スイッチを上にスライドさせてください。

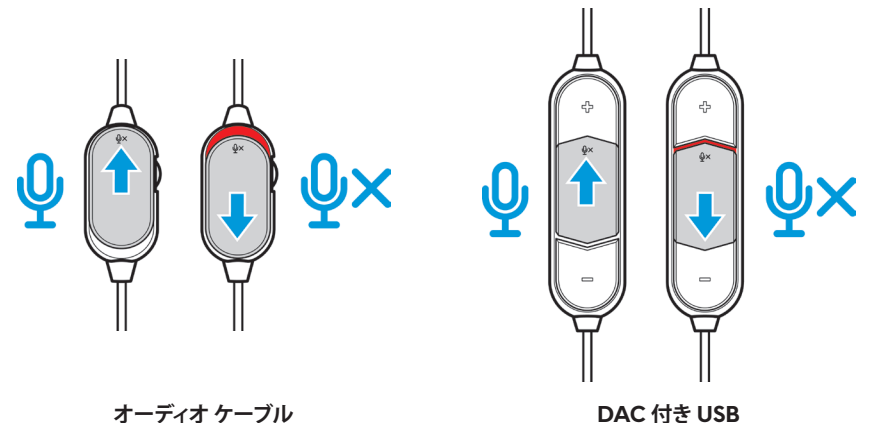

注: DAC 付き USB ケーブルを使用する場合、マイク消音スイッチを下にスライ ドさせると、オーディオ プロンプト (「消音」) が聞こえます。これは、マイクが消音 中であることを示します。

### イヤーパッドを交換する

必要に応じて、イヤーパッドを取り外し、交換することができます。

イヤーパッドを取り外すには、イヤーパッドをしっかりと保持し、反時計回りに回転させ、次に、ヘッドセットからイヤーパッドを引き離してください。

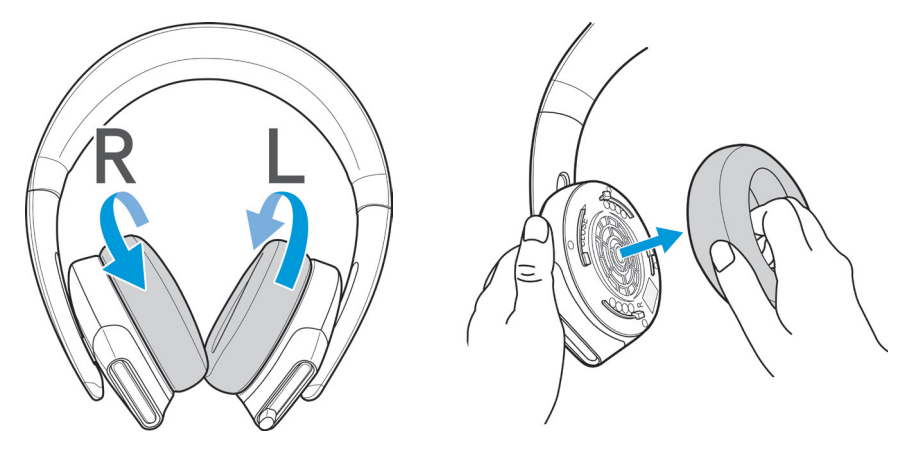

イヤーパッドを交換するには、イヤーカップの端の周りにイヤーパッドをしっかりと適合させ、所定の位置にそれらを回転させてください。

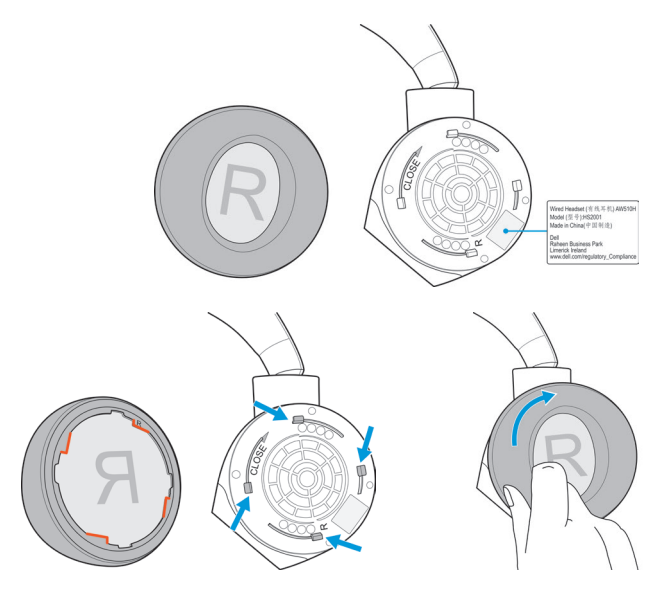

# 仕様

### 一般

| モデル番号                    | AW510H                 |
|--------------------------|------------------------|
| サポートされるオペレー<br>ティング システム | Windows 10, Windows 11 |

## 物理的特性

| 重量 (ヘッドセットのみ) | 370 (± 5) g                 |
|---------------|-----------------------------|
| 寸法 (ヘッドセットのみ) | 217.50 mm x 202 mm x 104 mm |
| 洗浄可能アイテム      | なし (湿った布で清掃してください)          |

### 環境

| 動作温度 | 5 °C $\sim$ 40 °C (41 °F $\sim$ 104 °F)                          |
|------|------------------------------------------------------------------|
| 保管温度 | $-5^{\circ}\text{C} \sim 45^{\circ}\text{C}$ (23°F $\sim$ 113°F) |
| 動作湿度 | 5%~90%(相対湿度)                                                     |

トラブルシューティング

| 問題                     | 可能な解決策                                                                                                    |
|------------------------|----------------------------------------------------------------------------------------------------|
| ヘッドセットから音が聞こえま<br>せん   | <ul> <li>ヘッドセットが Y ケーブル付きオーディオ<br/>ケーブルまたは DAC 付き USB ケーブル<br/>を使用してコンピューターに接続されてい<br/>ること、または、オーディオ ケーブルを使用<br/>してスマートフォンまたはタブレットに接<br/>続されていること確認してください。</li> <li>別なコンピューター、スマートフォン、タブ<br/>レット上でヘッドセットの使用を試みてく<br/>ださい。</li> <li>オーディオ プレーヤーが音楽を再生して<br/>いること、コンピューターの音量とメディア<br/>プレーヤーの音量がオンで消音されてい<br/>ないことを確認してください。</li> <li>コンピューターのシステムトレイ上のス<br/>ピーカー アイコンをクリックしてください。</li> <li>音量バー上で音量レベルを調整してくだ<br/>さい。</li> <li>サウンドがコンピューター上のこの接続を<br/>オーディオ出力/入力として使用するよう<br/>に構成されていません。</li> </ul> |
| 他方の端にいる人に私の声が<br>届きません | <ul> <li>マイクが口の近くに配置されていること確認してください。</li> <li>マイクが消音されていないことを確認してください。</li> <li>Yケーブルを使用している場合は、正しいポートに接続されていること確認してください。</li> <li>純正オーディオケーブルを使用している場合は、正しいポートに接続されていること確認してください。</li> <li>ヘッドセットポートに3.5 mm ジャックが完全に差し込まれていること確認してください。</li> </ul>                                                                                                    |

| 問題                                    | 可能な解決策                                                                                                  |
|---------------------------------------|----------------------------------------------------------------------------------------------------|
| ヘッドセットから異音が聞こえ<br>ます                  | <ul> <li>         ・ 音量を上げ下げして、異音が変化するかどうかを確認してください。     </li> </ul>                                     |
|                                       | <ul> <li>ヘッドセット ポートに 3.5 mm ジャックが<br/>完全に差し込まれていること確認してくだ<br/>さい。</li> </ul>                            |
|                                       | <ul> <li>モバイル デバイスのオーディオ ポートに<br/>オーディオ ケーブルが完全に差し込まれ<br/>ていること確認してください。</li> </ul>                     |
| ヘッドセットのサウンドの左右<br>のバランスが合っていません       | コンピューターの <b>音量バランス</b> が正しく設定<br>されていること確認してください。                                                       |
|                                       | - コンピューターのシステム トレイ上のスピ<br>ーカー アイコンを右クリックしてください。                                                         |
|                                       | - サウンドおよび再生タブを選択してください。                                                                                 |
|                                       | - スピーカーをダブルクリックし、レベルタブ<br>をダブルクリックしてください。                                                               |
|                                       | - バランスをクリックしてください。1 と 2 の値<br>が同じであることを確認してください。                                                        |
| マイクがバックグラウンドノイズ<br>を拾い過ぎます            | <ul> <li>マイクが口の近くに配置されていること確認してください。</li> </ul>                                                         |
|                                       | <ul> <li>マイクの気流 (ファンまたはエアコンなど)<br/>が直接当たらないようにしてください。</li> </ul>                                        |
| オーディオ ケーブルに接続する<br>とマイク消音が機能しません      | オーディオ ケーブル上のマイク消音スイッチ<br>が消音オフに設定されていること確認してく<br>ださい。                                                   |
| マイクが間欠的に動作します、<br>または、他者の声が聞こえませ<br>ん | <ul> <li>マイクの音量を上げてください。</li> <li>チャット アプリケーション内のマイクのノ<br/>イズ リダクション レベルを低レベルに設<br/>定してください。</li> </ul> |

#### コンドキャントを

# 保証情報

#### 限定保証および返品方針

Alienware 510H 7.1 ゲーミング ヘッドセットには、2 年間のハードウェア限定保 証が付属しています。Dell コンピューターと共に購入された場合は、システムの保 証に従います。

#### 米国のお客様の場合:

本製品の購入と使用は、Dellのエンドユーザー契約の対象となるものとします。 これは、www.dell.com/termsに掲載されています。本書には、仲裁条項が含まれます。

#### 欧州、中東、アフリカのお客様の場合:

販売・使用される Dell ブランド製品は、該当する国の消費者の法的権利、お客様 が締結した小売販売契約 (お客様と小売業者の間に適用されます)、Dell のエンド ユーザー契約の条項の対象となるものとします。

また、Dell は、追加のハードウェア保証を提供する場合があります。Dell のエンド ユーザー契約の条項および保証条項の詳細については、<u>www.dell.com</u> にアクセ スし、「ホーム」ページの下部のリストから国を選択し、エンド ユーザー契約の条 項については「利用規約」のリンクをクリックし、保証条項については「サポート」リ ンクをクリックして参照してください。

### 米国以外のお客様の場合:

販売・使用される Dell ブランド製品は、該当する国の消費者の法的権利、お客様 が締結した小売販売契約 (お客様と小売業者の間に適用されます)、Dell の保証 条項の対象となるものとします。また、Dell は、追加のハードウェア保証を提供す る場合があります。Dell の保証条項の詳細については、www.dell.com/terms に アクセスし、「ホーム」ページの下部のリストから国を選択し、保証条項について「 利用規約」または「サポート」リンクをクリックして参照してください。